# スイッチでのコンフィギュレーションファイル のコピーまたは複製

#### 目的

スイッチで行われたすべての設定は、揮発性であり、リブート後も保持されない実行コンフ ィギュレーションファイルに保存されます。リブート間も設定を保持するには、すべての変 更を完了した後で、実行コンフィギュレーションファイルをスタートアップコンフィギュレ ーションファイルにコピーする必要があります。

次の組み合わせで、内部ファイルのコピーまたは複製を行うことができます。

- 実行コンフィギュレーションからスタートアップコンフィギュレーションへ。
- スタートアップコンフィギュレーションから実行コンフィギュレーション。
- [Mirror Configuration]から[Running Configuration]または[Startup Configuration]に移動します。

この記事では、スイッチでコンフィギュレーションファイルをコピーまたは複製する方法に ついて説明します。

**注**:スイッチのコンフィギュレーションファイルをダウンロードまたはバックアップする方 法については、ここをクリ<u>ックしま</u>す。構成ファイルの更新方法については、ここをクリッ ク<u>してください</u>。

## 該当するデバイス

- Sx250シリーズ
- Sx350シリーズ
- SG350Xシリーズ
- Sx550Xシリーズ

## [Software Version]

• 2.3.0.130

## コンフィギュレーションファイルのコピーまたは複製

ステップ1:スイッチのWebベースのユーティリティにログインします。デフォルトのユー ザ名とパスワードはcisco/ciscoです。

**注**:パスワードをすでに変更しているか、または新しいアカウントを作成している場合は、 代わりに新しいクレデンシャルを入力します。

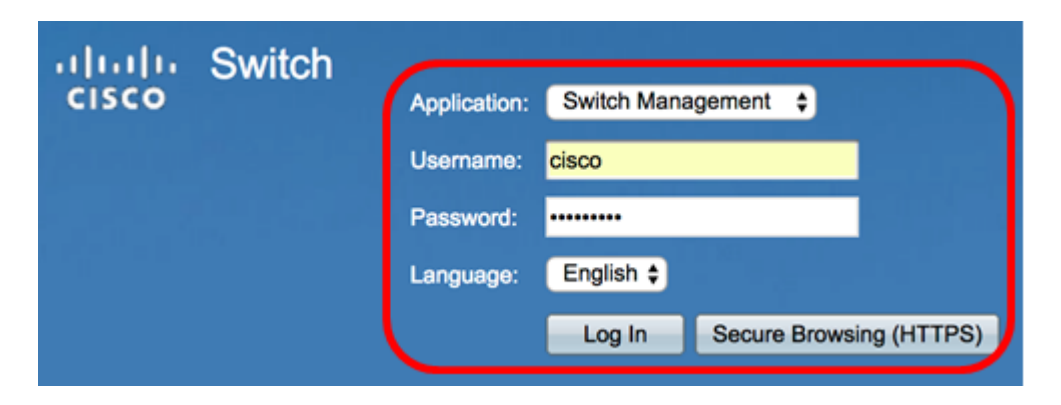

ステップ2:[Administration] > [File Management] > [File Operations]をクリックします。

**注**:使用できるメニューオプションは、デバイスのモデルによって異なります。この例では、SG350X-48MPスイッチが使用されています。

| System Settings                     |  |  |  |  |  |
|-------------------------------------|--|--|--|--|--|
|                                     |  |  |  |  |  |
| Stack Management                    |  |  |  |  |  |
| User Accounts                       |  |  |  |  |  |
| Idle Session Timeout                |  |  |  |  |  |
| Time Settings                       |  |  |  |  |  |
| System Loa                          |  |  |  |  |  |
| <ul> <li>File Management</li> </ul> |  |  |  |  |  |
| Firmware Operations                 |  |  |  |  |  |
| File Operations                     |  |  |  |  |  |
| File Directory                      |  |  |  |  |  |
| Reboot                              |  |  |  |  |  |
| Discovery - Bonjour                 |  |  |  |  |  |
| Discovery - LLDP                    |  |  |  |  |  |
| Discovery - CDP                     |  |  |  |  |  |
| Ping                                |  |  |  |  |  |
| Traceroute                          |  |  |  |  |  |
| Locate Device                       |  |  |  |  |  |

ステップ3:[**Duplicate**]オプションボタンをクリック**し**、コンフィギュレーションファイルを 別のコンフィギュレーションファイルにコピーします。

| File Operations |                                         |  |  |  |  |
|-----------------|-----------------------------------------|--|--|--|--|
| Operation Type: | Update File<br>Backup File<br>Ouplicate |  |  |  |  |

ステップ4:[Source File Name(ソースファイル名)]領域で、複製するファイルの種類のオ プションボタンをクリックします。スイッチは、次のコンフィギュレーションファイルを保 持します。

- Running Configuration:現在の設定を含む設定ファイル。最後のリブート以降のすべての管理セッションに適用された変更も含まれます。
- スタートアップコンフィギュレーション:フラッシュメモリに保存されるコンフィギュレーションファイル。
- ・ミラー構成:実行コンフィギュレーションファイルが少なくとも24時間変更されていな

い場合は、ミラー構成ファイルタイプに自動的に保存されます。

Source File Name: ORunning Configuration Startup Configuration Mirror Configuration

注:この例では、[Running Configuration]が選択されています。

ステップ5:[Destination File Name(宛先ファイル名)]領域で、ソース構成ファイルで上書 きされる構成ファイルに対応するオプションボタンをクリックします。実行コンフィギュレ ーションファイルとスタートアップコンフィギュレーションファイルのみを選択でき、コン フィギュレーションファイル自体を上書きすることはできません。

| Destination File Name: | $\bigcirc$ | Running Configuration |
|------------------------|------------|-----------------------|
| (                      | $\odot$    | Startup Configuration |

**注**:この例では、[Startup Configuration]が選択されています。スイッチで設定されたすべての設定は、スタートアップコンフィギュレーションファイルに保存されます。

ステップ6:[**Apply**]をクリック**して**、操作を開始します。ソースファイルがターゲットファイ ルを上書きします。

| File Operations |                        |     |                                                                        |  |
|-----------------|------------------------|-----|------------------------------------------------------------------------|--|
|                 | Operation Type:        | 000 | Update File<br>Backup File<br>Duplicate                                |  |
|                 | Source File Name:      | 0   | Running Configuration<br>Startup Configuration<br>Mirror Configuration |  |
|                 | Destination File Name: | 0   | Running Configuration<br>Startup Configuration                         |  |
|                 | Apply Cancel           |     |                                                                        |  |

操作が終了すると、[ファイル操作]ページに成功メッセージが表示されます。

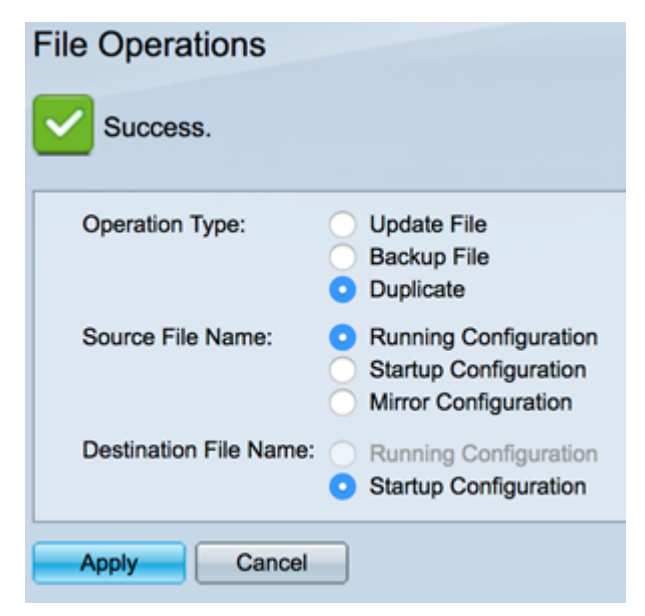